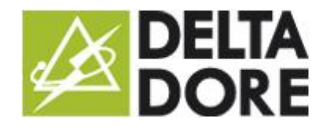

# Integration of KNX devices: Data conversion

### Concepts

The 'Write' column corresponds to 'W' objects: Device control. The 'Read' column corresponds to 'T' objects: state feedback for the controlled device (indicator).

## Installing the device

**Example**: management of a module that returns a bit (0/1) to the bus and check of another module that will receive a byte (0/255).

We will apply a trigger system to scenarios. The triggers will respond to the state of the property of the module based on the bit. The scenarios will write in the module property based on a byte.

2 options are possible:

• Using 2 devices in Tydom 3.0:

The first has a read property whose DPT is on a bit: a detector, a switch or a light for example.

The second has a write property whose DPT is on a byte.

With this solution, the default display of widgets in Design Studio will not necessarily be consistent and will depend on the device selected.

• Use one generic KNX device by adding a property and indicating the associated DPTs. This solution is retained as the device will appear as a generic device in Design Studio.

#### ETS programming:

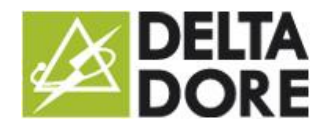

Create 2 group addresses (the example uses arbitrary addresses):

- 1/1/1: related to the 'W' object writing the data on 1 bit.
- 2/1/0: related to the 'T' object feeding a state back to 1 bit.

Interfacing group addresses and properties in Tydom 3.0 :

| Function              |                                                    | Object | Property                                                        |
|-----------------------|----------------------------------------------------|--------|-----------------------------------------------------------------|
| Write<br>value 2 or 3 | 'W' type object on 1 byte<br>DPT 5.010 for example |        | Proprietës: ETS X<br>Commande Etriture Lecture<br>1/1/1 (P .    |
| Read<br>value 0 or 1  | 'T' type object on 1 byte<br>DPT 1.002 for example |        | Propriétés : Eco<br>Commande ETS X<br>Ecriture Lecture<br>2/1/0 |

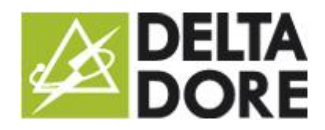

#### Programming a device:

Create a generic device:

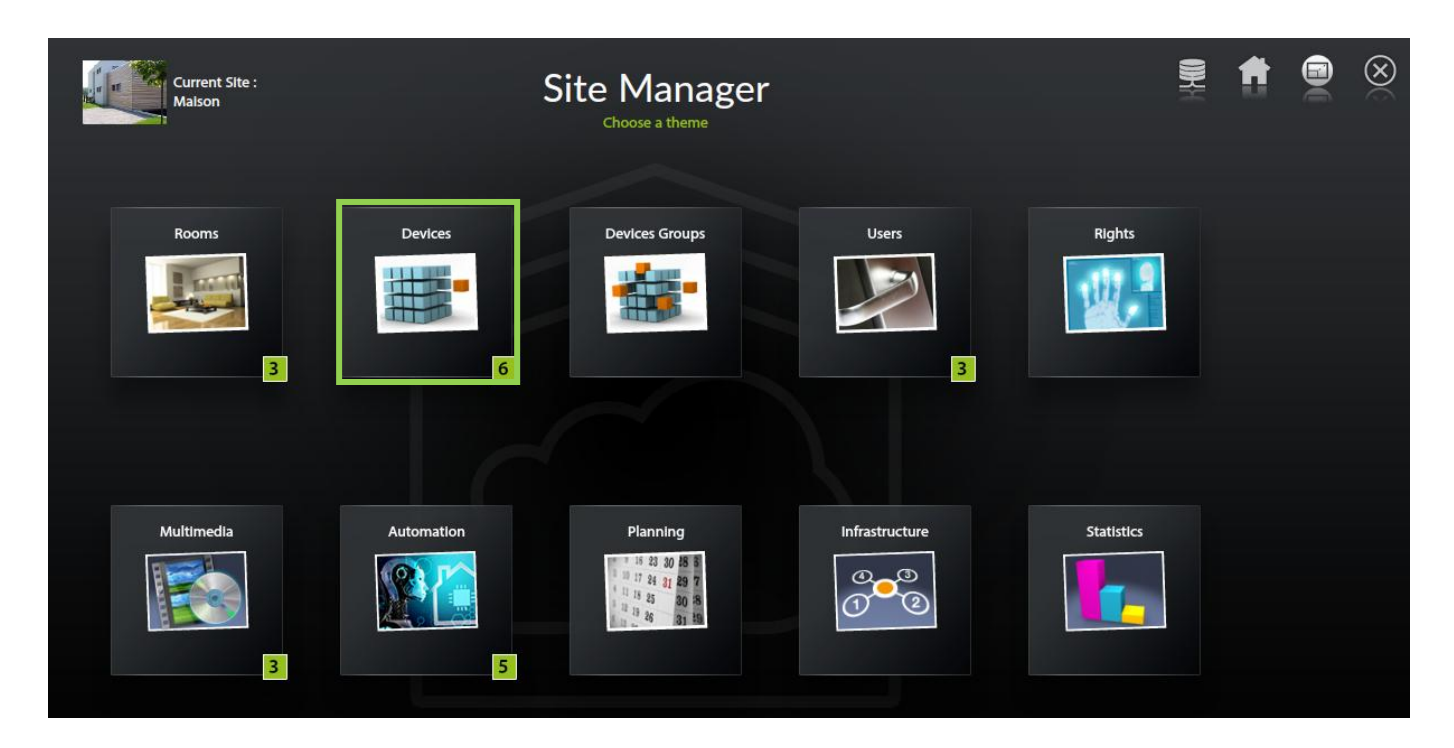

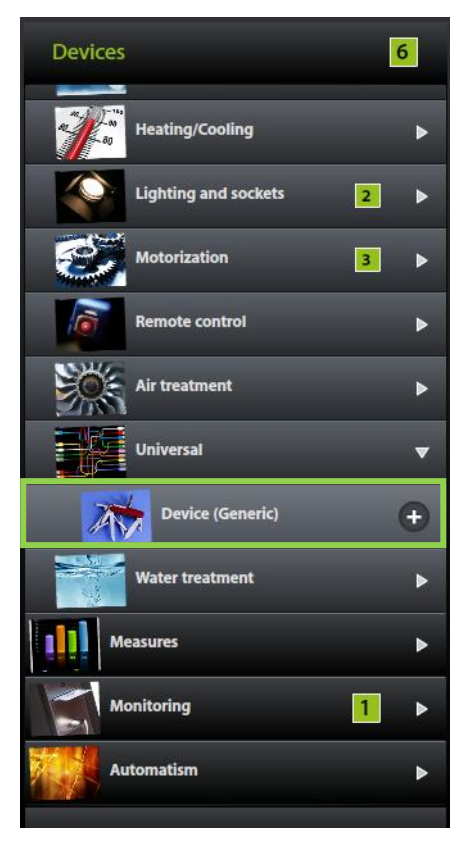

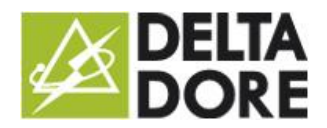

• Add a property:

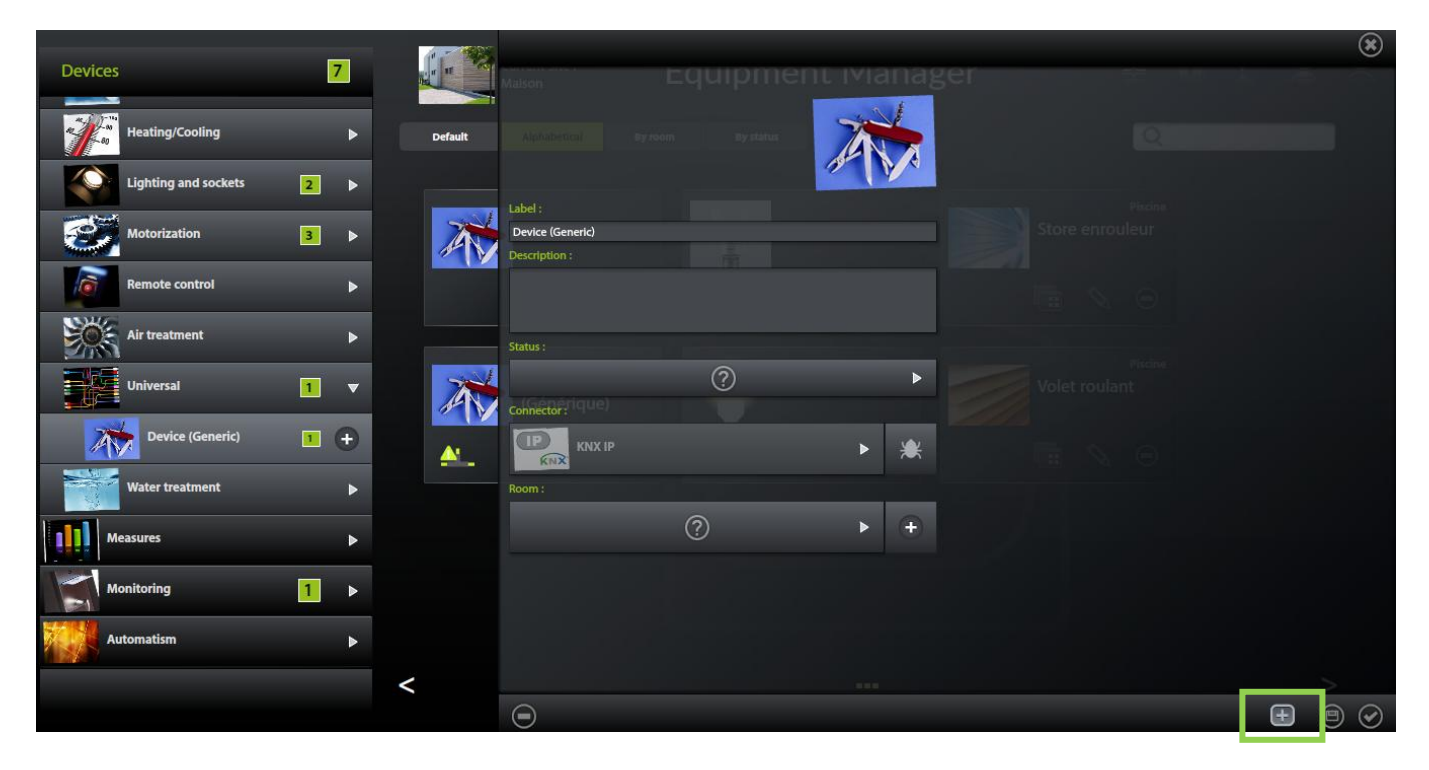

• Change the DPTs to match the KNX objects:

| Devises                                                                                                    | 11 22   |                  |     |                                                                                                    |                                    |                         |
|----------------------------------------------------------------------------------------------------|---------|------------------|-----|----------------------------------------------------------------------------------------------------|------------------------------------|-------------------------|
| Devices 7                                                                                                    |         |                  |     |                                                                                                    | Properties :                       |                         |
| and the second second s |         |                  |     |                                                                                                    | Command                            | ets 🗙                   |
| Heating/Cooling                                                                                                    |         |                  |     | The second second secon | Write                              | Read                    |
| 1-40 Heating/ Cooning                                                                                                    | Default |                  |     |                                                                                                    | 1/1/1                              | 2/1/0                   |
| Lighting and sockets 2                                                                                                    |         |                  |     | 1 AV                                                                                                    | Dpt 5.xxx (8-bit unsigned value) 🕨 | Dpt 1.xxx (1-bit)       |
|                                                                                                    | 1 A 2   | Label :          |     |                                                                                                    | 5.010 counter pulses (0255) 🕨      | 1.002 boolean 🕨 🕨       |
| Motorization 3                                                                                                    |         | Device (Generic) |     |                                                                                                    | loit                               | Refresh                 |
|                                                                                                    |         | Description :    |     |                                                                                                    |                                    | When connect and follow |
| Remote control                                                                                                    |         |                  |     |                                                                                                    | Min : 0                            | ·                       |
|                                                                                                    |         |                  |     |                                                                                                    | Max 255                            | F History               |
| NOK                                                                                                    |         |                  |     |                                                                                                    | Step - 20                          | 3 year(s) ▶             |
| Air treatment                                                                                                    |         | Status :         |     |                                                                                                    | Step +: 20                         |                         |
|                                                                                                    | Sol     |                  | (?) | •                                                                                                    | Edge                               | Unit                    |
|                                                                                                    | AN      |                  |     |                                                                                                    | Rising Falling                     | ? ►                     |
| Device (Generic) 1 +                                                                                                    | A.      |                  |     | ▶ 🗶                                                                                                    |                                    |                         |
| Water treatment                                                                                                    |         | Room :           |     |                                                                                                    |                                    |                         |
| Measures                                                                                                    |         |                  | ?   | ► <b>+</b>                                                                                                    |                                    |                         |
|                                                                                                    |         |                  |     |                                                                                                    |                                    |                         |
| Monitoring 1                                                                                                    |         |                  |     |                                                                                                    |                                    |                         |
| Automatism                                                                                                    |         |                  |     |                                                                                                    |                                    |                         |
|                                                                                                    |         |                  |     |                                                                                                    |                                    |                         |
|                                                                                                    | /       |                  |     |                                                                                                    |                                    |                         |
|                                                                                                    |         | 0                |     |                                                                                                    |                                    |                         |
|                                                                                                    |         |                  |     |                                                                                                    |                                    |                         |

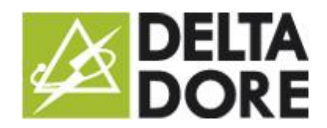

• Create triggers:

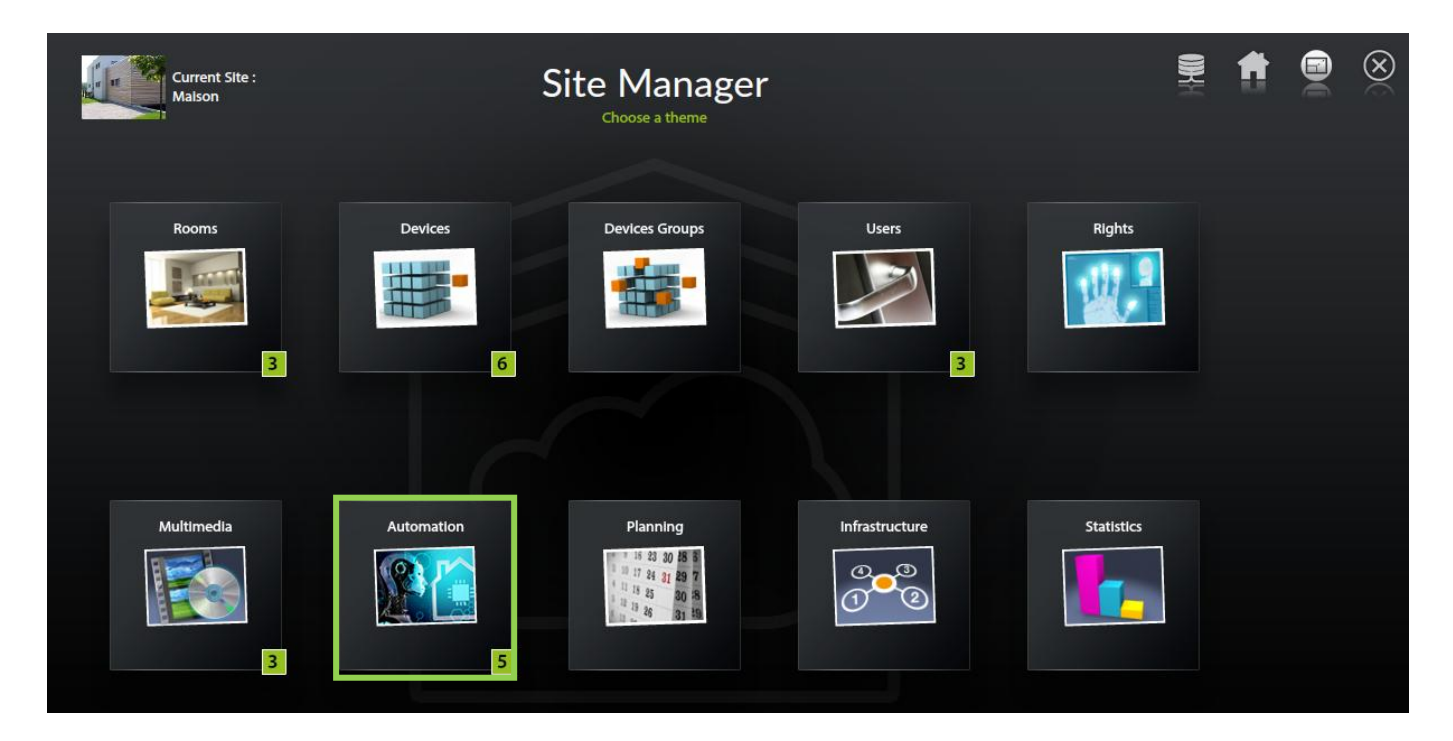

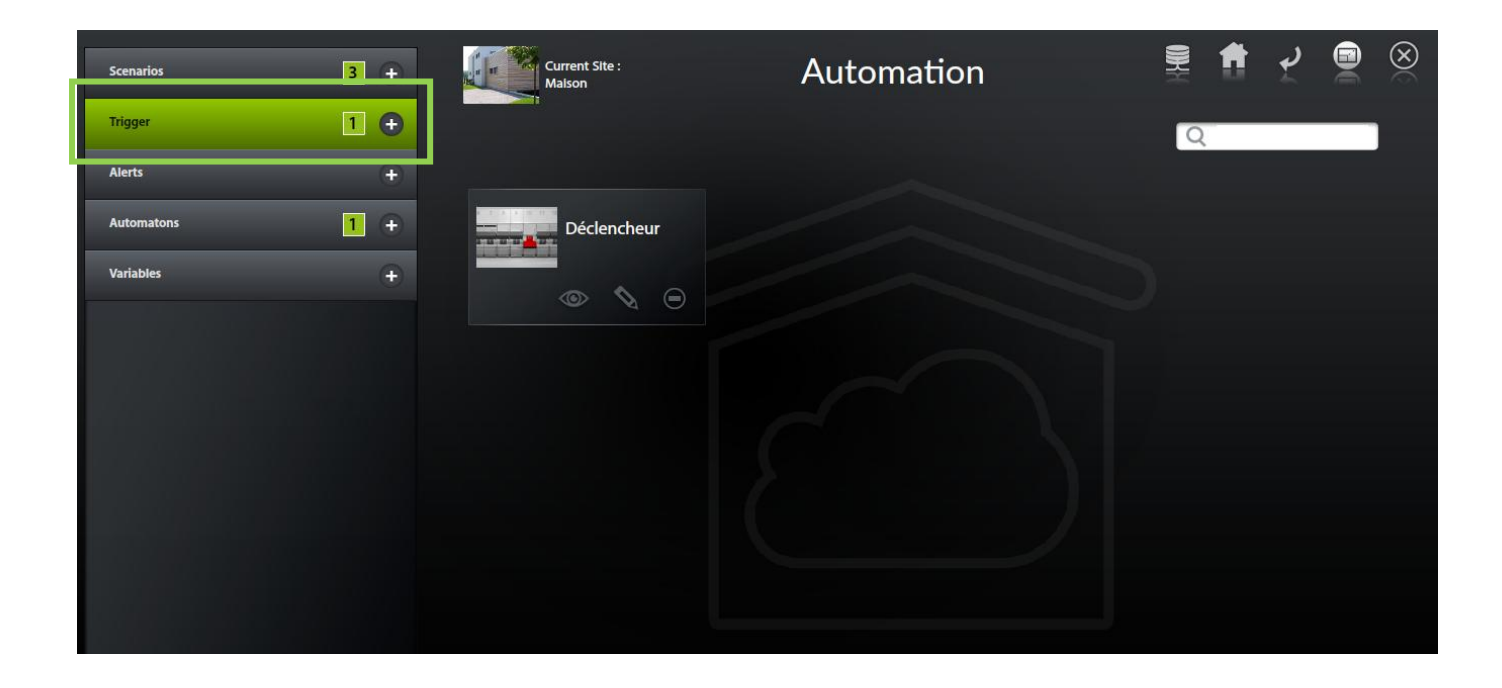

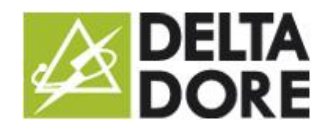

#### Data conversion

28/08/2015

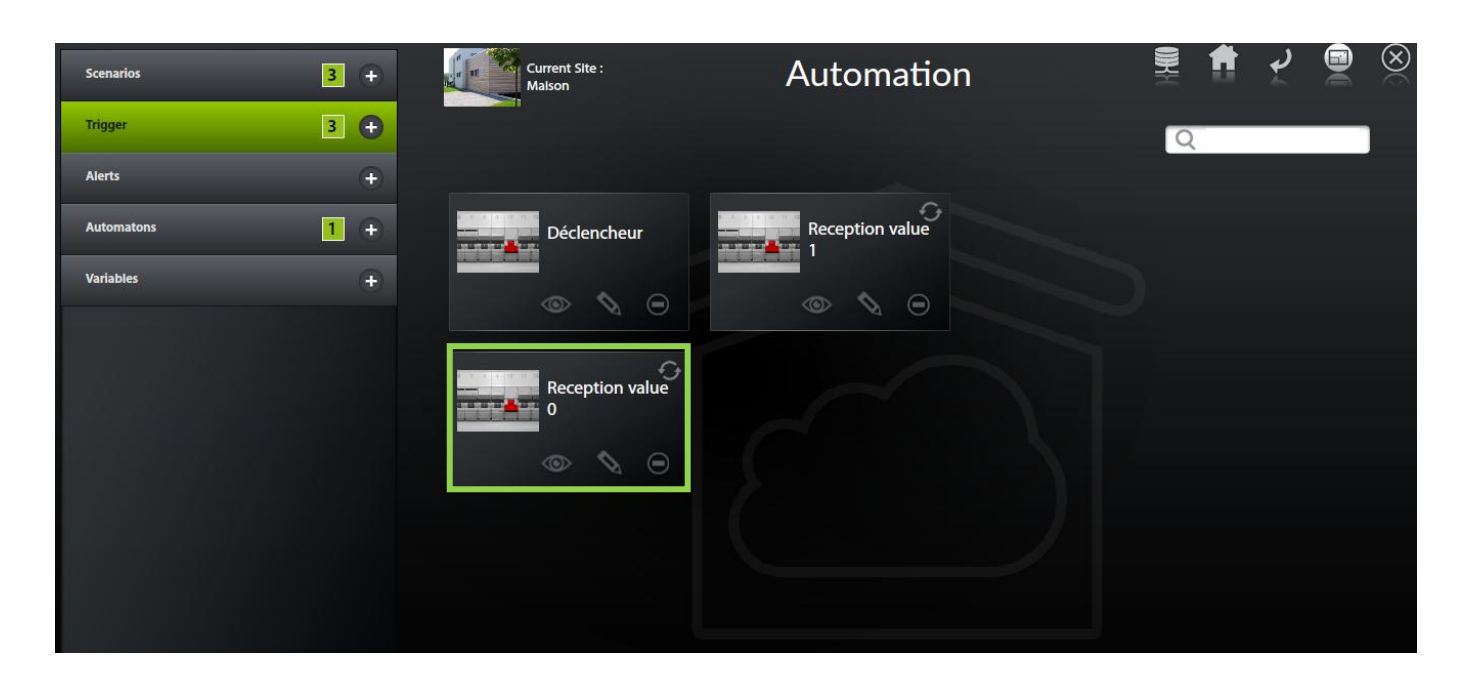

Add conditions:

| Conditions        |             |
|-------------------|-------------|
| Something is open | <b>\$</b> + |
|                   |             |
|                   |             |
|                   |             |
|                   |             |
|                   |             |
|                   |             |
|                   |             |
|                   |             |
| New condition     | ÷           |

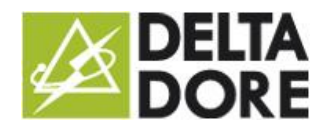

#### Data conversion

28/08/2015

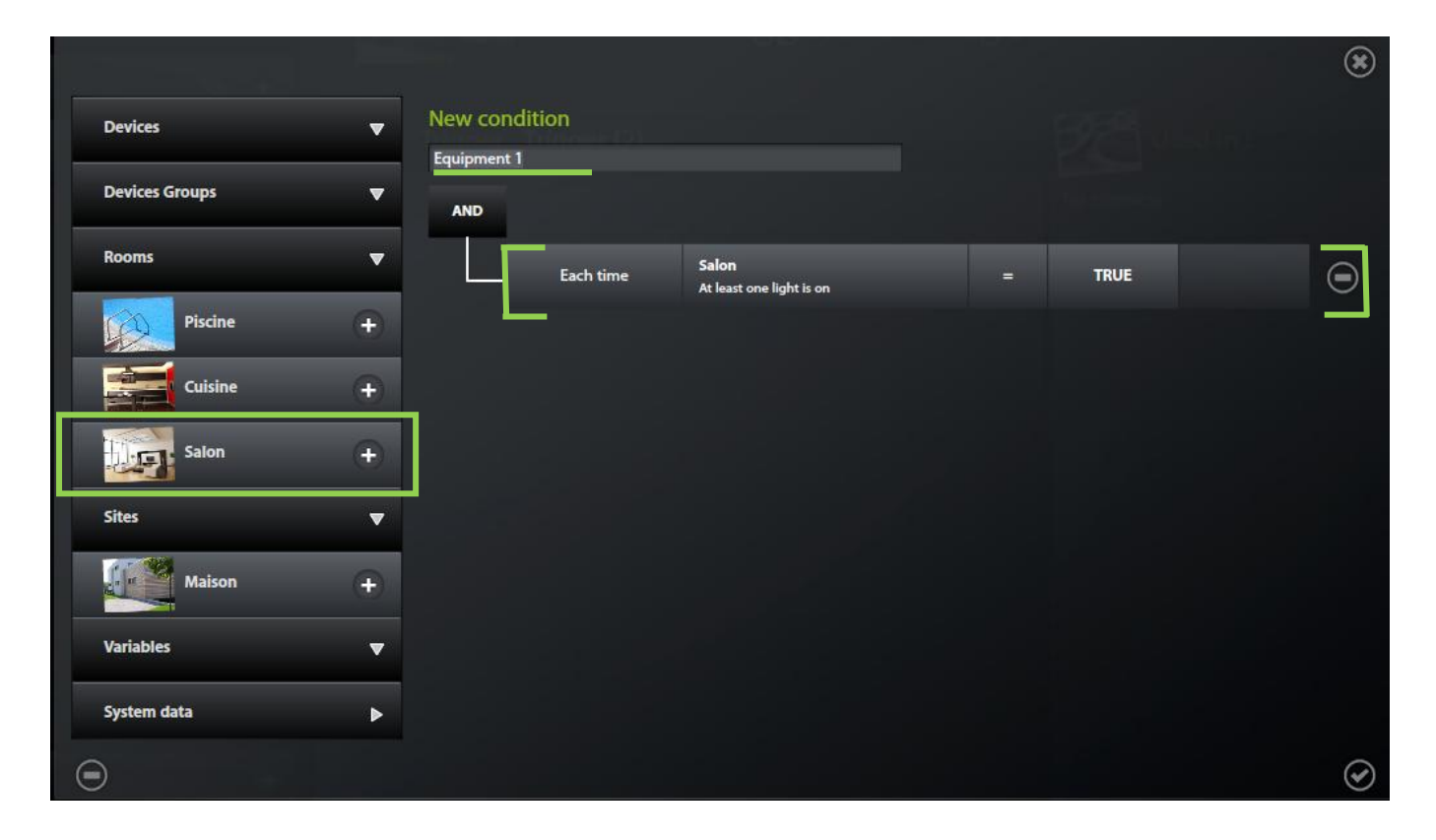

 $\Rightarrow$  Select conditions in the triggers:

| Conditions<br>Value 0 | Current Site :<br>Malson                     | Triggers manager      |                          | 1 | $\otimes$ |
|-----------------------|----------------------------------------------|-----------------------|--------------------------|---|-----------|
|                       | Trigger : Déclenche                          | eur                   | Used in :<br>No scenario |   |           |
|                       | Value 0<br>Each time Device (Generic) (Cuisi | ine) - Command = TRUE |                          |   |           |
|                       |                                              |                       |                          |   |           |
|                       |                                              |                       |                          |   |           |
|                       |                                              |                       |                          |   |           |
| New condition +       |                                              |                       |                          |   |           |

Create scenarios:

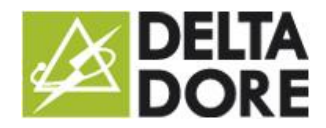

#### Data conversion

Automation

28/08/2015

| Scenarios  | 3 🕂 |
|------------|-----|
| Trigger    | 3 + |
| Alerts     | ÷   |
| Automatons | 1 + |
| Variables  | ÷   |

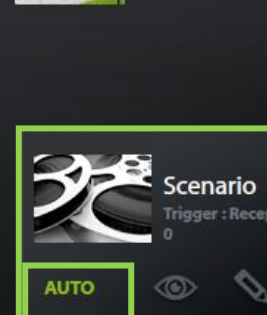

Current Site : Maison

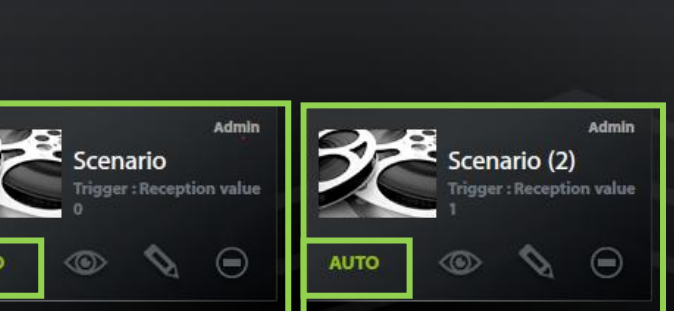

| Admin<br>Scenario (2)<br>Trigger : Reception value | Label :<br>Scenario (2)<br>Description :                                                |
|----------------------------------------------------|-----------------------------------------------------------------------------------------|
| АЛТО 💿 ৈ 😑                                         |                                                                                         |
|                                                    | Run mode if the scenario is already running :                                           |
|                                                    | Normal Restart If the scenario is already running, the launch command will be rejected. |
|                                                    | Triggers :                                                                              |
|                                                    | Reception value 1                                                                       |
|                                                    |                                                                                         |
|                                                    |                                                                                         |
|                                                    |                                                                                         |
|                                                    |                                                                                         |
|                                                    |                                                                                         |
|                                                    |                                                                                         |
|                                                    |                                                                                         |
|                                                    |                                                                                         |

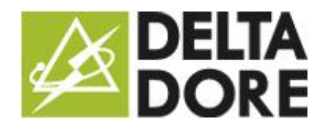

#### Data conversion

28/08/2015

| Admin<br>Scenario<br>Trigger : Reception value                                                                                                    | Admin<br>Scenario (2)<br>Trigger : Reception value | Label :<br>Scenario<br>Description :                                                                                                    |
|----------------------------------------------------------------------------------------------------|----------------------------------------------------|----------------------------------------------------------------------------------------------------|
| Scenario 2                                                                                                    |                                                    | Run mode if the scenario is already running :   Normal Restart   If the scenario is already running, the launch command will be rejected.   Triggers : |
| Image: A transformed and transformed and tr |                                                    | Reception value 0                                                                                                    |
|                                                                                                    |                                                    | Θ                                                                                                    |

#### ⇒ Edit scenarios:

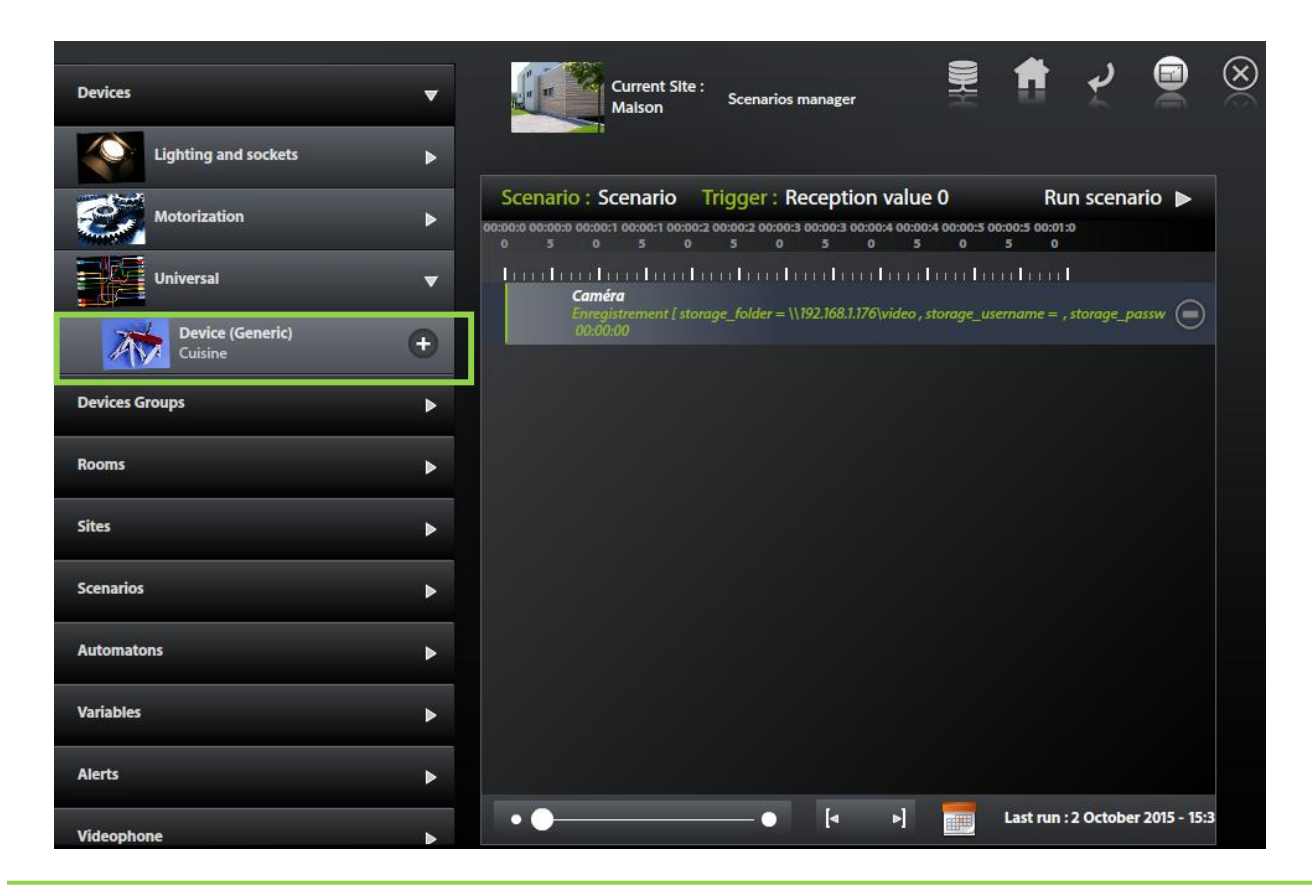

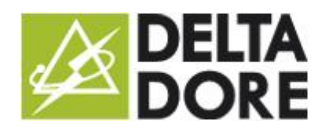

#### Data conversion

28/08/2015

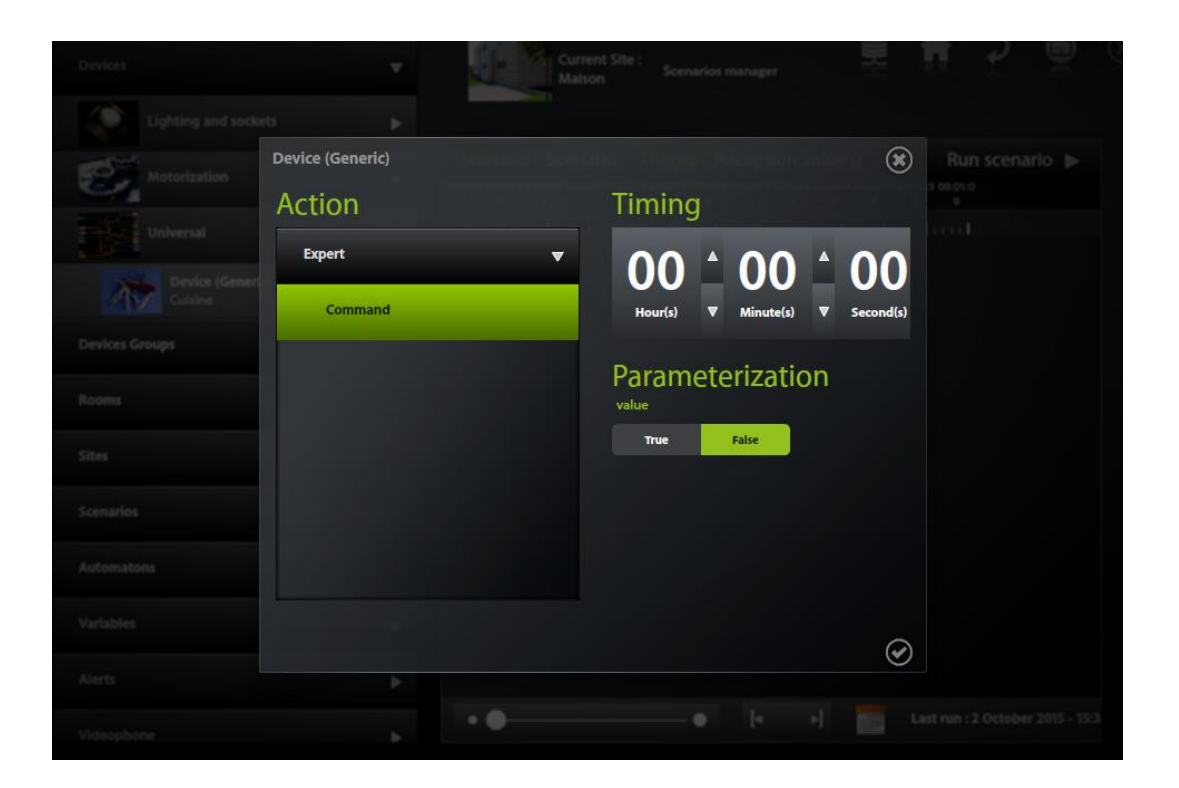

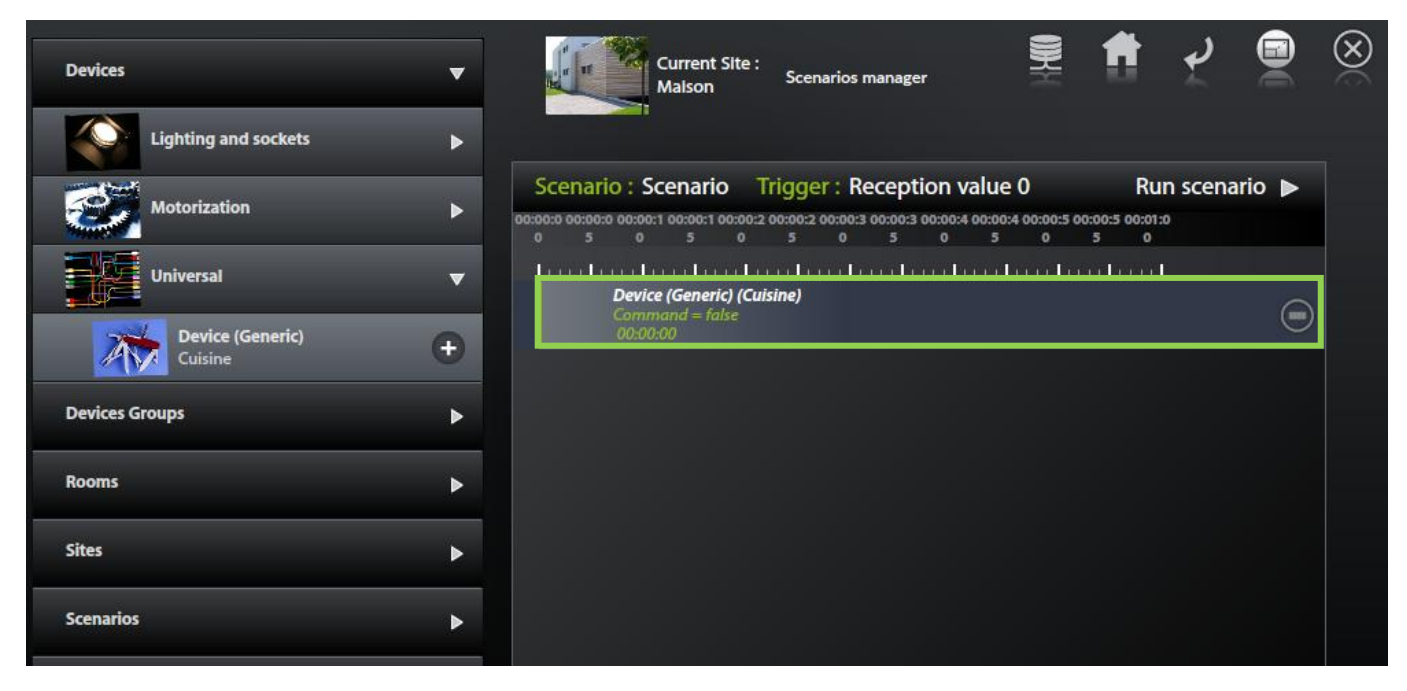

➡ The word 'AUTO' on the scenario's thumbnail must be illuminated for the trigger to run the scenario whenever the value is received.